# Cómo acceder a un aula con clave de automatriculación

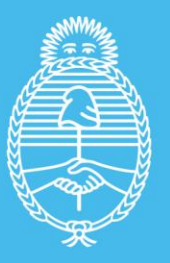

Ministerio de Salud Argentina

# La clave de automatriculación a un aula es informada en un e-mail de bienvenida, junto con los pasos a seguir.

- Si posee cuenta de usuario/a en la PVS y sigue este enlace y actualiza los datos de perfil.
- Si no tiene creada una cuenta, al ingresar a este link, podrá crear su nombre de usuario y contraseña.

|                                                                                                    | Bienvenido/a al curso > Recibidos ×                                                                                                    |  |  |  |  |  |
|----------------------------------------------------------------------------------------------------|----------------------------------------------------------------------------------------------------|--|--|--|--|--|
| •                                                                                                    | Educación Permanente Capital Humano «edupecah@gmail.com» 10:44 (hace 2 minutos) 🙀 🔦 i                                                                                                    |  |  |  |  |  |
|                                                                                                    | Estimado/a participante:                                                                                                    |  |  |  |  |  |
|                                                                                                    | Le damos la más cordial bienvenida al curso <mark>NOMBRE DE CURSO/AULA</mark> que se ofrece en el marco de del Ministerio de<br>Salud de la Nación, en el entorno de la Plataforma Virtual de Salud.                                           |  |  |  |  |  |
| Usted ha sido seleccionado para participar de esta edición, esperamos que pueda aprovecharlo y particip:<br>activamente de las actividades que se le ofrecen. |                                                                                                    |  |  |  |  |  |
|                                                                                                    | Será muy grato para nosotros acompañarlo/a a lo largo de todo el curso. Y deseamos que ésta sea una experiencia<br>positiva de aprendizaje e intercambio para su crecimiento profesional.                                                      |  |  |  |  |  |
|                                                                                                    | Para ingresar debe seguir el siguiente enlac<br>forma se inscribirá en la plataforma virtual                                                                                                    |  |  |  |  |  |
|                                                                                                    | Para terminar su proceso de inscripción, deberá ingresar a ENLACE AULA con la siguiente clave de automatriculación<br>CLAVE DE AUTOMATRICULACION que le será solicitada por única vez.                                                         |  |  |  |  |  |
|                                                                                                    | Tenga en cuenta que esta NO es la contraseña personal que Ud. gestionó cuando registró por primera vez su usuario en la<br>Plataforma. Su usuario y contraseña habituales le servirán para ingresar en lo sucesivo al curso como participante. |  |  |  |  |  |
|                                                                                                    | Cualquier dificultad que tenga para acceder, por favor notificarla al correo: <u>plataformavirtualdesalud@gmail.com</u>                                                                                                    |  |  |  |  |  |
|                                                                                                    | jÉxito en todo el proceso y los esperamos en el Aula Virtual!                                                                                                    |  |  |  |  |  |
|                                                                                                    | Cordiales saludos,                                                                                                    |  |  |  |  |  |
|                                                                                                    |                                                                                                    |  |  |  |  |  |

Atentamente

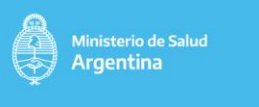

primero

#### 3. Completar el formulario

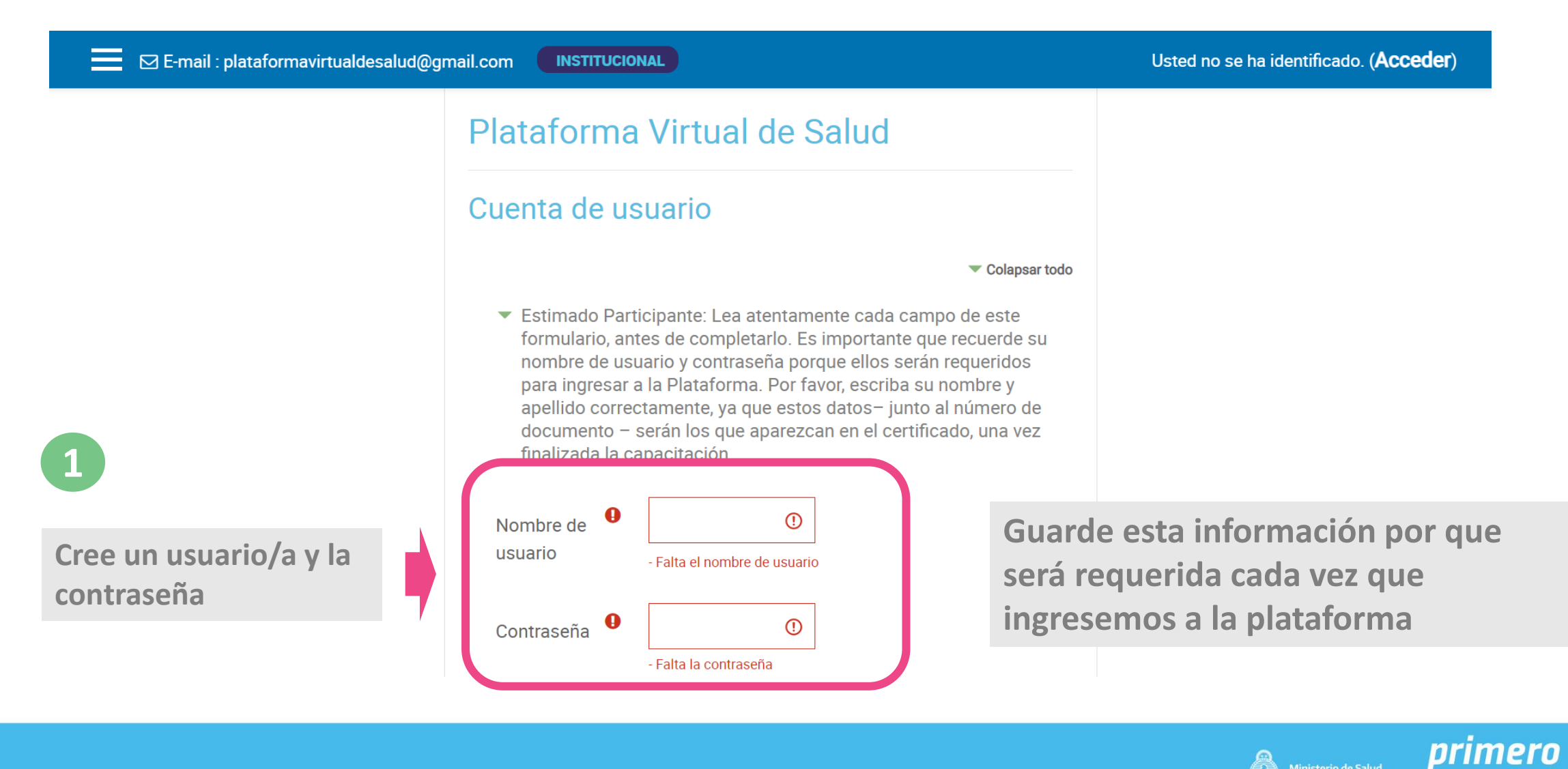

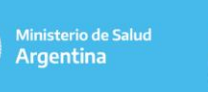

la Gen

### Completar el formulario

| 📰 🖂 E-mail : plataformavirtualdesa                                        | ud@gmail.com                               | Usted no se ha identificado. ( <b>Acceder</b> )                |
|---------------------------------------------------------------------------|--------------------------------------------|----------------------------------------------------------------|
| 2                                                                         | Apellido(s)                                | 3                                                              |
| En el certificado de los<br>cursos aparecerá                              | Nombre 9                                   | Complete todos los datos requeridos verifique si son correctos |
| nombre, apellido y<br>número de                                           | Nacionalidad • Argentina +                 |                                                                |
| documento tal como<br>aquí fue registrado                                 | Tipo de documento   DNI   Numero documento |                                                                |
|                                                                           |                                            | 4                                                              |
| <b>Recuerde:</b><br>El proceso de creación de cuenta no e                 | s instantáneo                              | Al finalizar hace clic<br>en Crear cuenta                      |
| Es necesario esperar que llegue el cor<br>confirma la cuenta de usuario/a | reo electrónico que                        |                                                                |

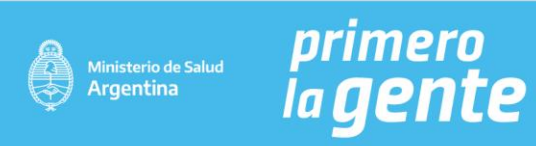

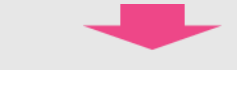

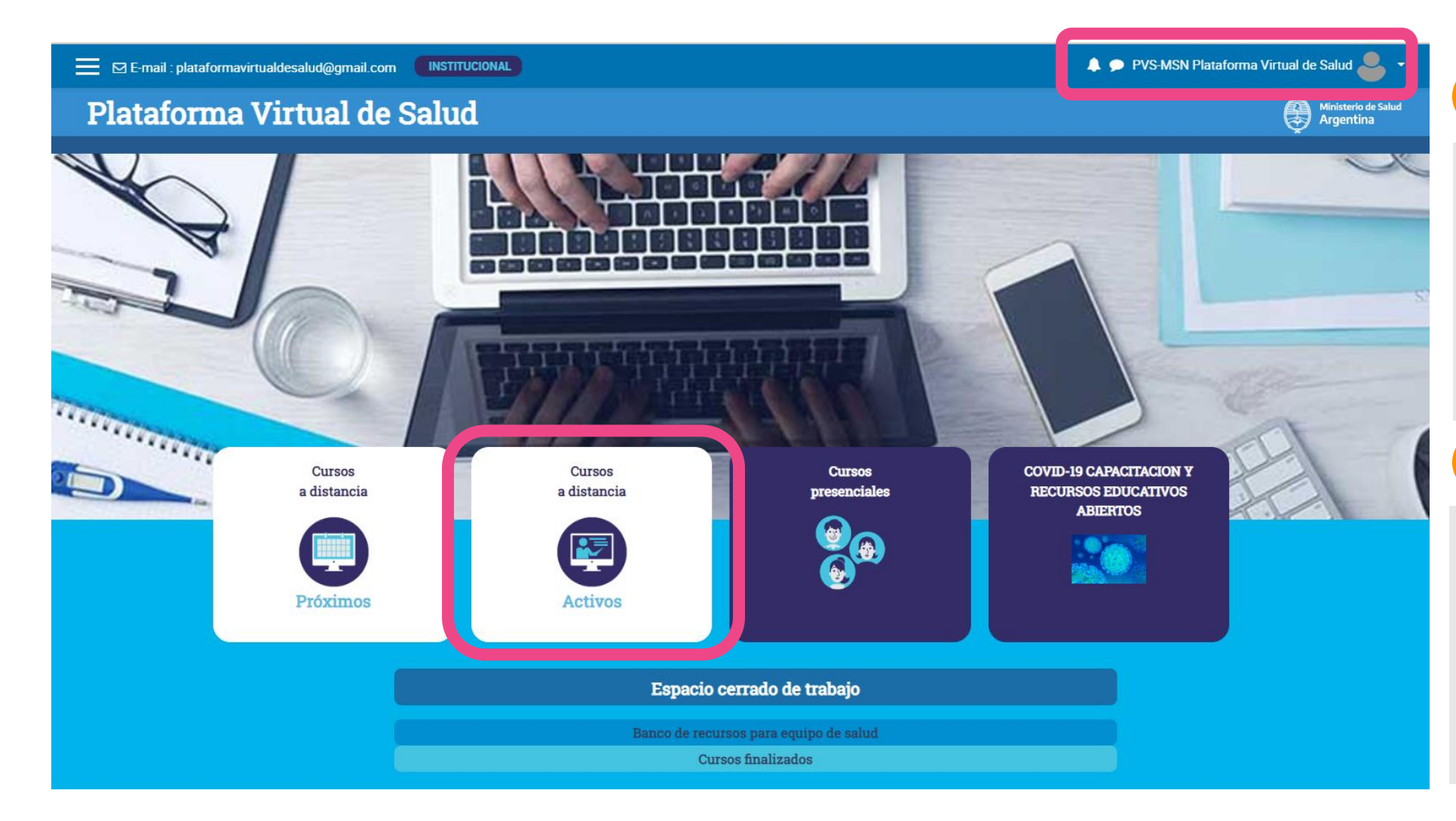

pega en el buscador del navegador el enlace al aula enviado en el correo electrónico de bienvenida

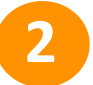

1

O en la página principal de la PVS hace clic en Cursos a Distancia Activos o Presenciales (según corresponda).

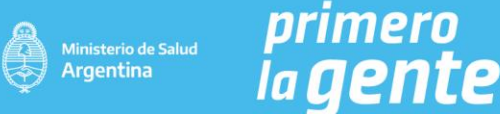

#### Buscar en la página el nombre de la propuesta educativa/curso:

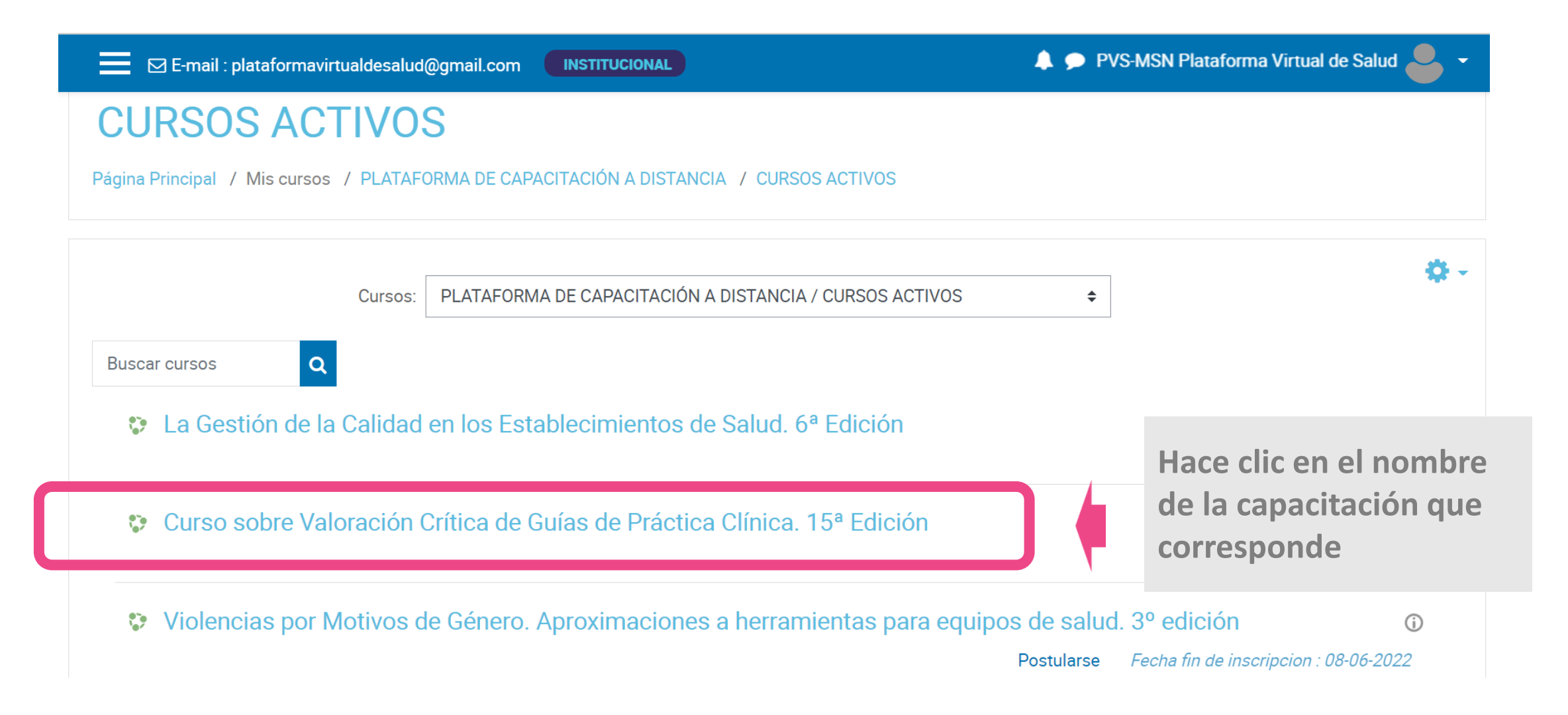

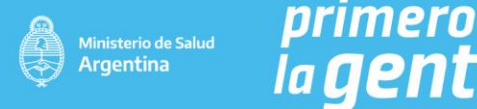

#### En la página de opciones de matriculación

Módulo 4: Claridad, presentación y aplicabilidad.

Módulo 5: Independencia editorial.

Módulo de cierre: Evaluación final integradora. Encuesta de calidad y satisfacción

#### Destinatarias/os

El curso está destinado a profesionales de la salud (médicas/os, enfermeras/os, kinesiólogas/os, nutricionistas, obstétricas/os, farmacéuticas/os, psicólogas/os, bioquímicas/os, biólogas/os, trabajadoras/es sociales, economistas, etc.) que estén trabajando actualmente en el subsistema de salud público y requieran utilizar en su práctica alguna herramienta de estandarización de procesos asistenciales (guías, consensos, etc.)

| violalidad                                                                                                    |                 |    |  |
|----------------------------------------------------------------------------------------------------|-----------------|----|--|
| /irtual con tutoría.                                                                                                    |                 |    |  |
| Duración                                                                                                    |                 |    |  |
| El curso inicia el 13 de junio y finaliza el 20 de sep                                                                                                    | iembre de 2022. |    |  |
| Este curso requiere cla                                                                                                    |                 |    |  |
| Más information and a second second |                 |    |  |
| Profesor: B                                                                                                    |                 |    |  |
| Profesor: C                                                                                                    |                 |    |  |
| Profesor: C                                                                                                    |                 |    |  |
| Profesor: C                                                                                                    |                 |    |  |
| Profesor: DIOCARES LUCIANO                                                                                                    |                 |    |  |
| Profesor: Sanguine Veronica                                                                                                    |                 |    |  |
|                                                                                                    |                 |    |  |
| <ul> <li>Auto-matriculación (Participante)</li> </ul>                                                                                                    |                 |    |  |
| Clave de matriculación                                                                                                    |                 |    |  |
|                                                                                                    |                 |    |  |
|                                                                                                    | Matricular      | ne |  |

- Ingresa por única vez la clave de automatriculación, que fue informada en el correo de bienvenida
- Luego hace clic en Matricularme para ingresar al aula.

## ¡Esperamos que este tutorial

haya sido útil!

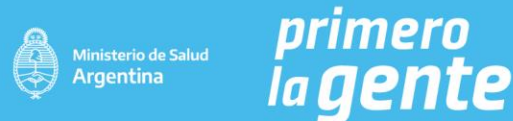

# primero Ia **gente**

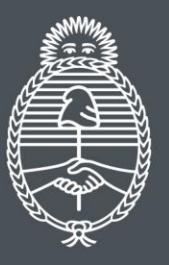

Ministerio de Salud **Argentina**